ファンクラブ登録やお気に入り登録すると便利です!!

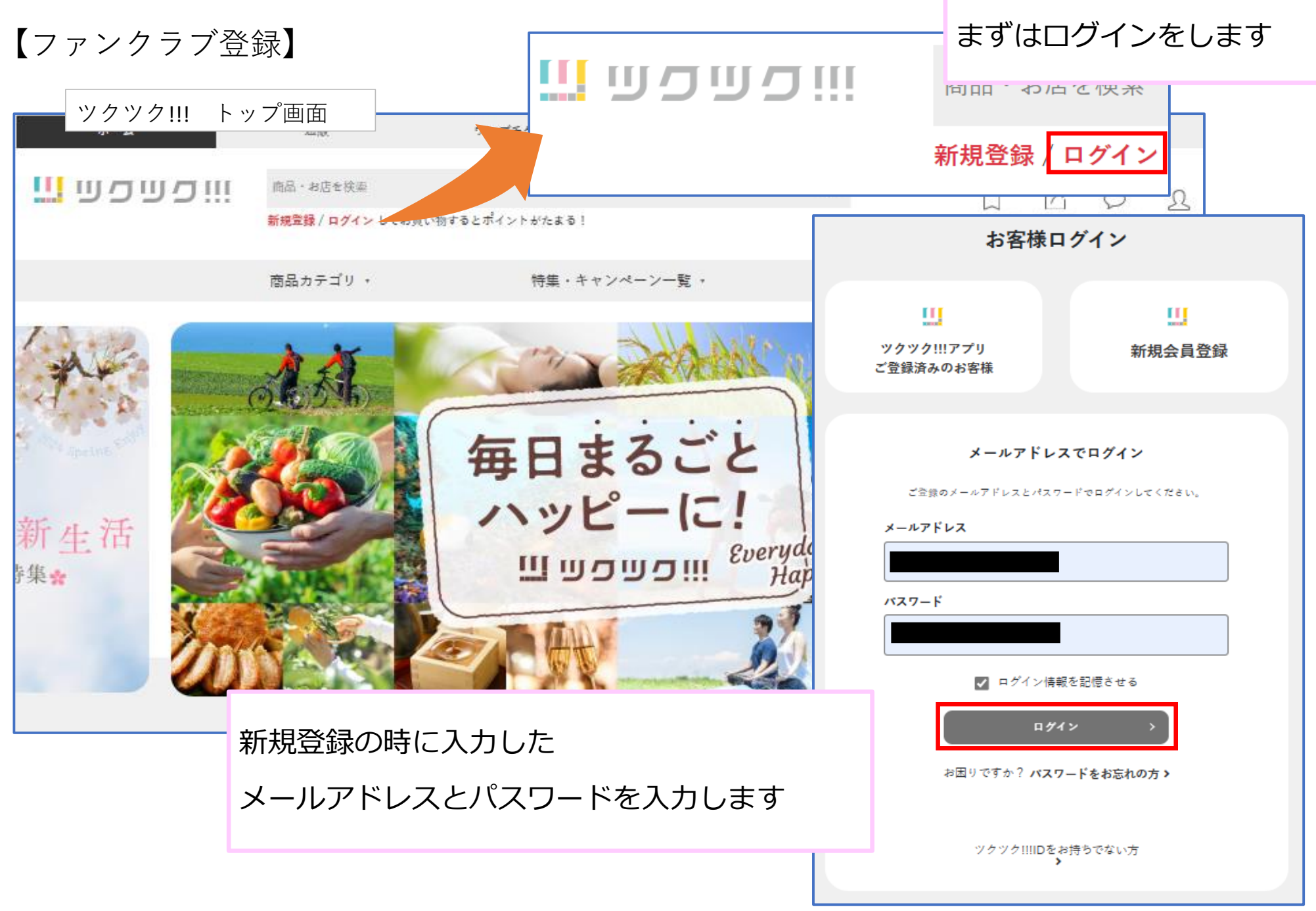

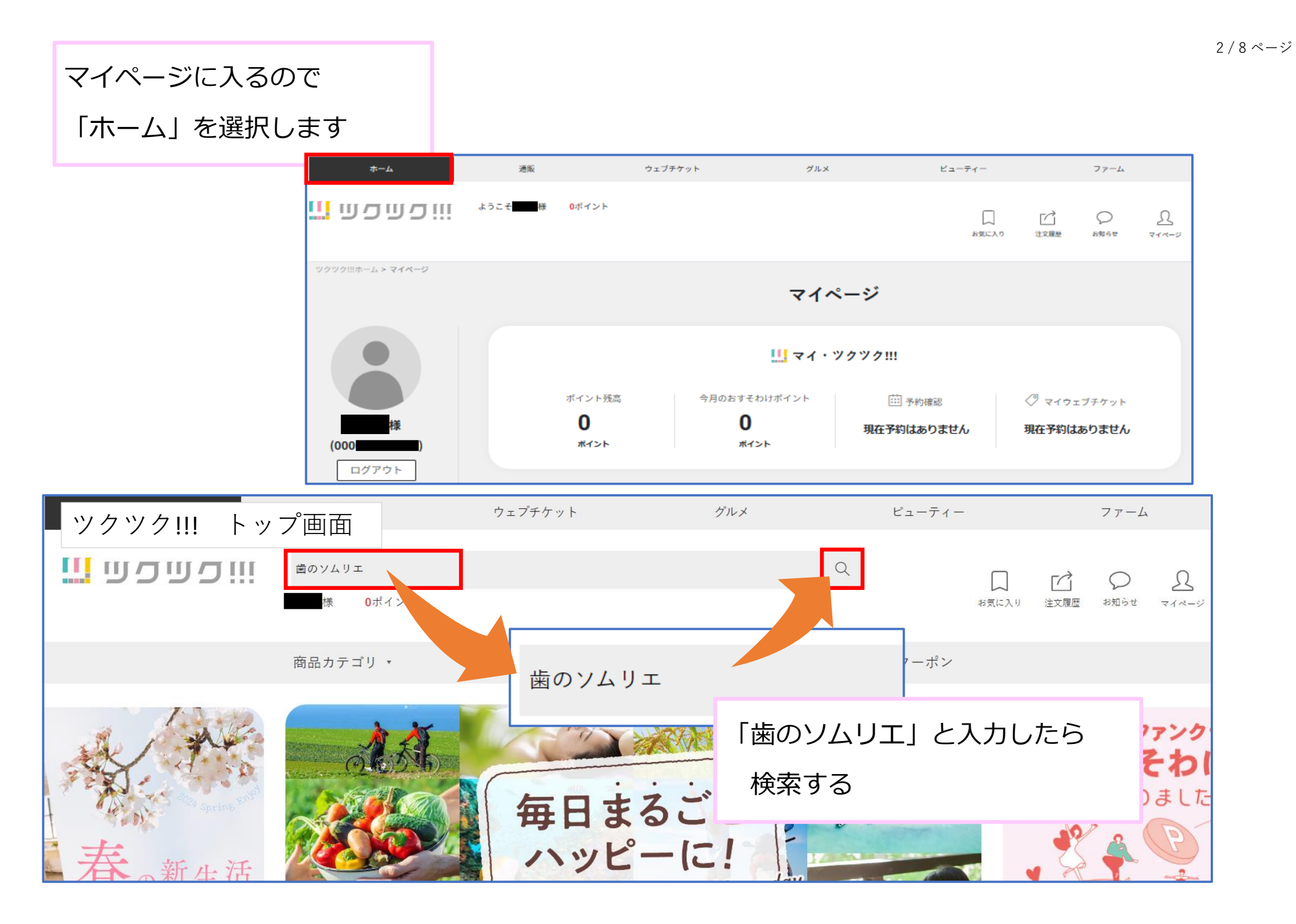

| יייסשסש 🛄              | 商品・お店を検索<br>kokos様 <b>0ポ</b> イント |                           | Q                          | (2)<br>お気に入り                      |            | <u></u>          |             |      |      | 3 / 8 ページ      |
|------------------------|----------------------------------|---------------------------|----------------------------|-----------------------------------|------------|------------------|-------------|------|------|----------------|
|                        |                                  |                           | -                          | 6                                 |            |                  |             |      |      |                |
| ツクツク!!!ホームトップ > 商品検索結果 | 間品力テコリ ▼                         | 特集・キャンペーン-                | -R ·                       | クーホン                              |            |                  |             |      |      |                |
| <b>歯のソムリエ Q</b>        | 歯のソ                              | <b>ノムリエ</b> の商品検索結果       |                            |                                   |            |                  |             |      |      |                |
| 商品カテゴリー                | 0件                               |                           |                            | <b></b>                           |            | _                |             |      |      |                |
| すべての売り場を検索             | 商品が見つか                           | っりませんでした                  | ショップ                       | 検索を追                              | 軽択します      |                  |             |      |      |                |
| 通販 >                   | 商品核                              | <b>家</b> ショップ検索           |                            |                                   |            |                  |             |      |      |                |
| ウェブチケット >              |                                  | ホーム                       | 通販                         | ウェブチケット                           | 0          | <sup>t</sup> n X | ビューティー      |      | 77-4 |                |
| グルメ >                  |                                  | וויכשכש 🛄                 | 商品・お店を検索                   |                                   |            |                  | Q           | rå   | Q    | Q              |
| ビューティー >               |                                  |                           | kokos様 <mark>0</mark> ポイント |                                   |            |                  | お気に入り       | 注文履歷 | お知らせ | ₹4 <b>~</b> -5 |
| 77-L >                 |                                  |                           | 商品カテゴリ ・                   | 特集                                | ・キャンペーン一覧, |                  | クーポン        |      |      |                |
|                        |                                  | 歯のソムリエ<br>ショップカテゴリー       | a 歯のソム<br>1 <sup>件</sup>   | 歯のソムリエ <sub>のショップ検索結果</sub><br>1件 |            |                  |             |      |      |                |
|                        |                                  | すべて<br>ショッピング<br>医療・健康・介護 | 商品検索                       | ショップ検索                            | ショッ:       | プのア              | 7イコンがと<br>- | 出てく  | るの   |                |
|                        |                                  | 引越・運送                     |                            | 8                                 | し選択        | 049              |             |      |      |                |
|                        |                                  | 出産・育児・教育                  | 歯のソ                        | ムリエ                               |            |                  |             |      |      |                |
|                        |                                  | エンターテイメント                 | Nice TOOTH<br>通販 ウェブチ      | f meet you!<br>७७२                |            |                  |             |      |      |                |
|                        |                                  | 各種サービス                    | 株式会社 KOS 歯<br>医療・健康・介護     | のソムリエ                             |            |                  |             |      |      |                |

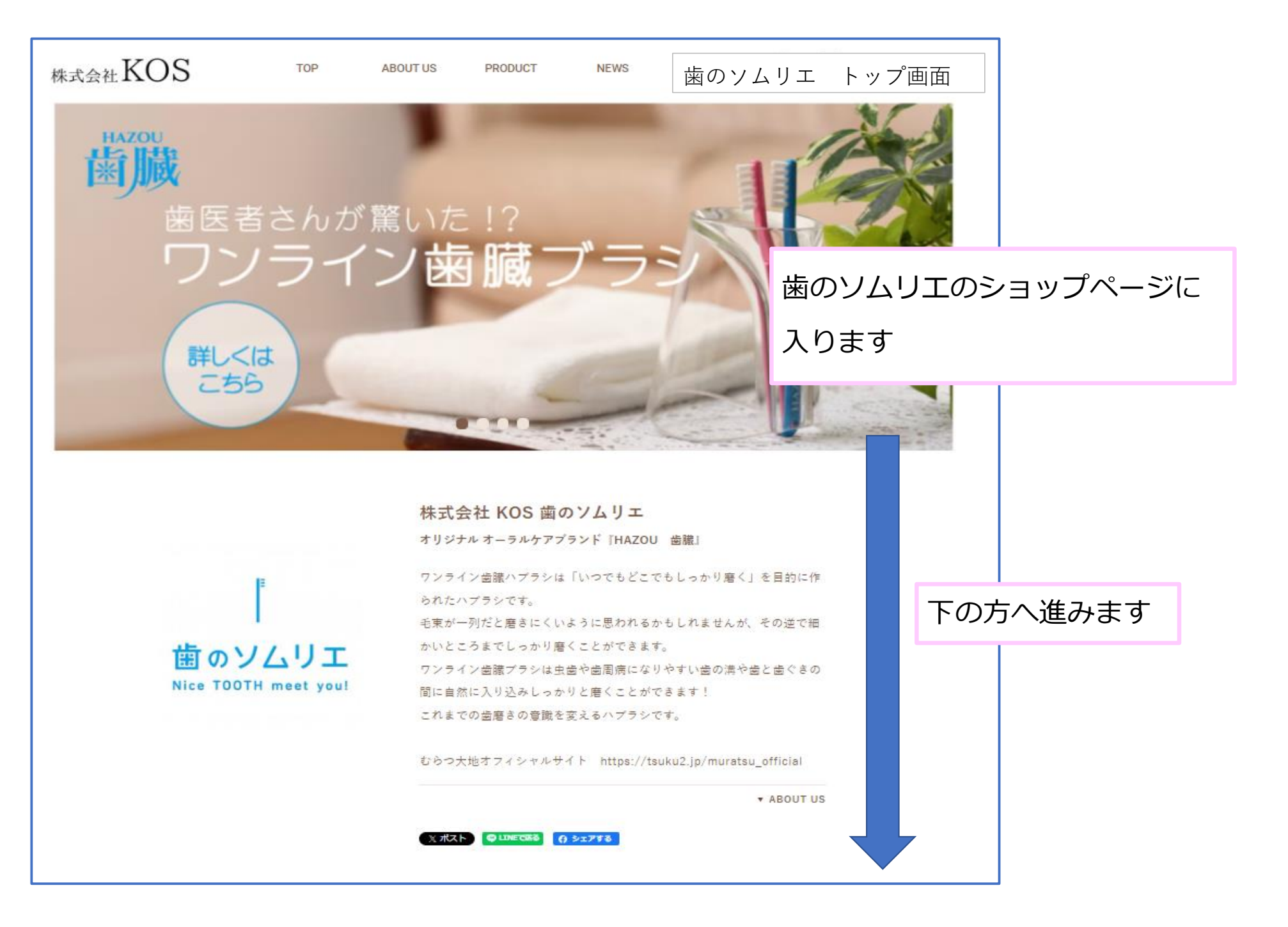

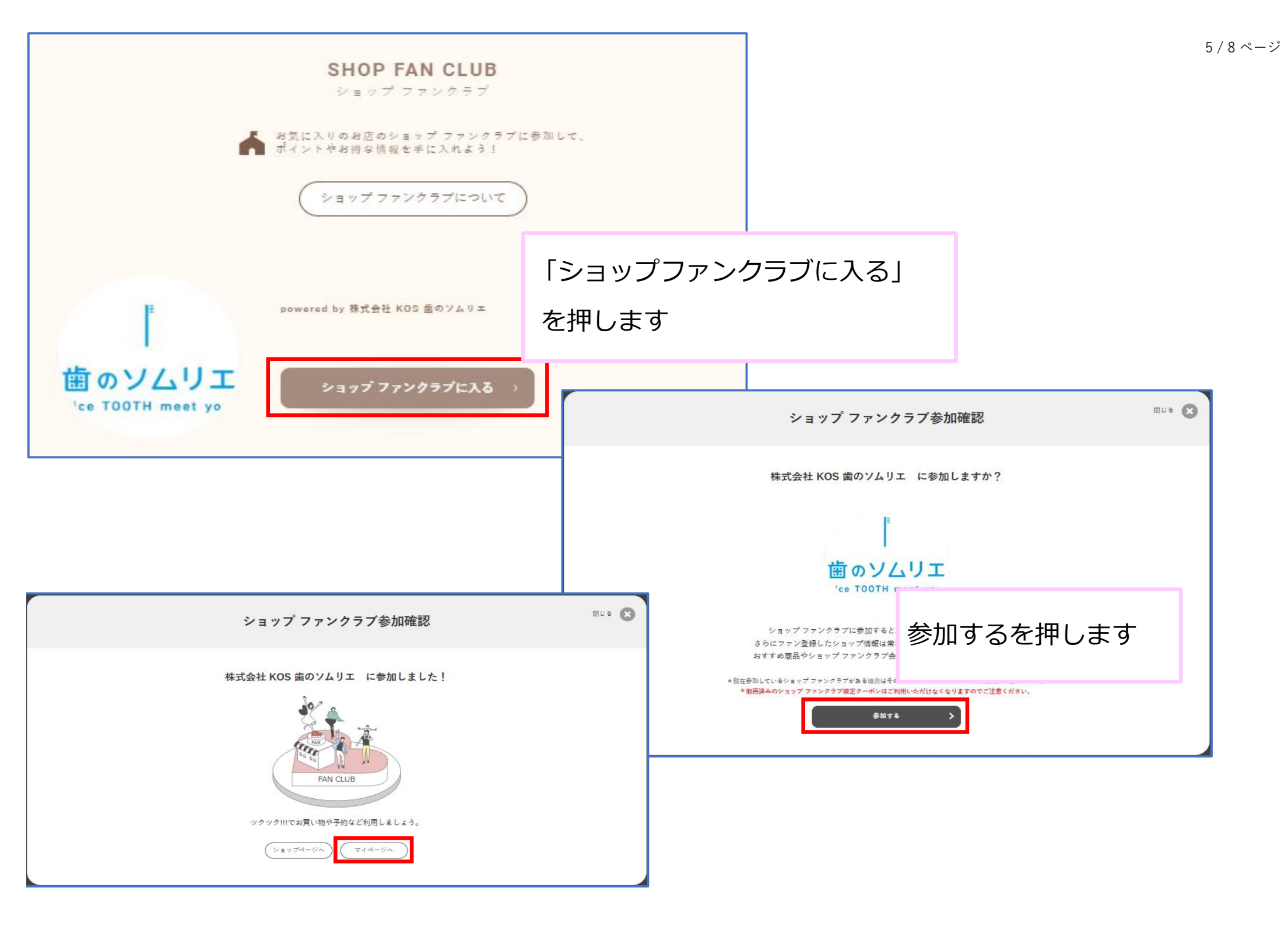

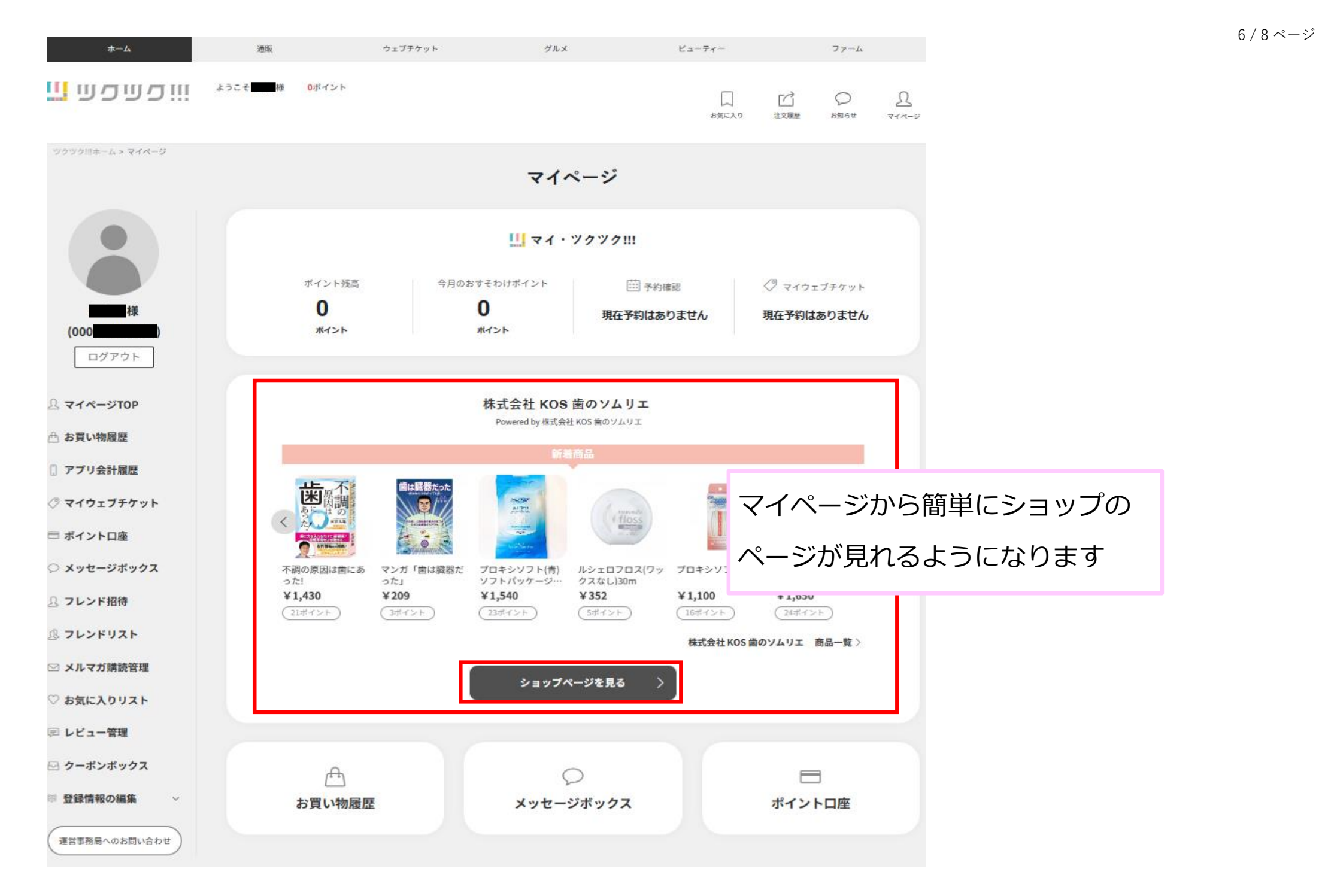

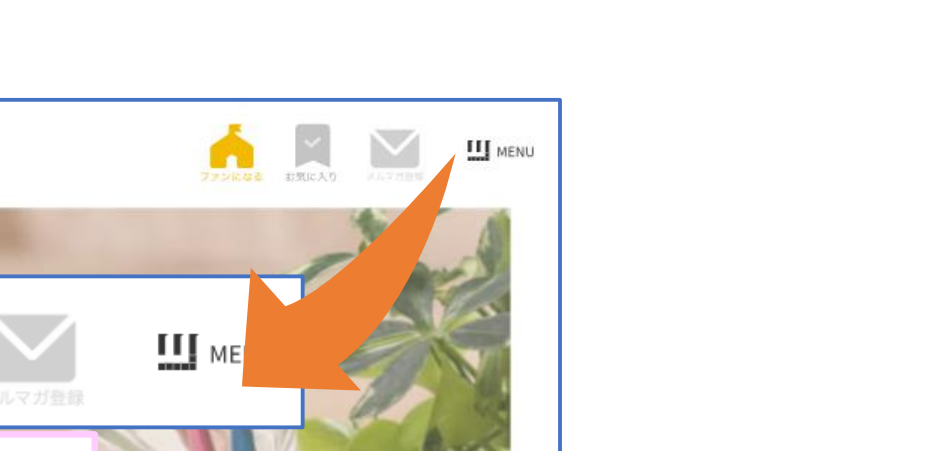

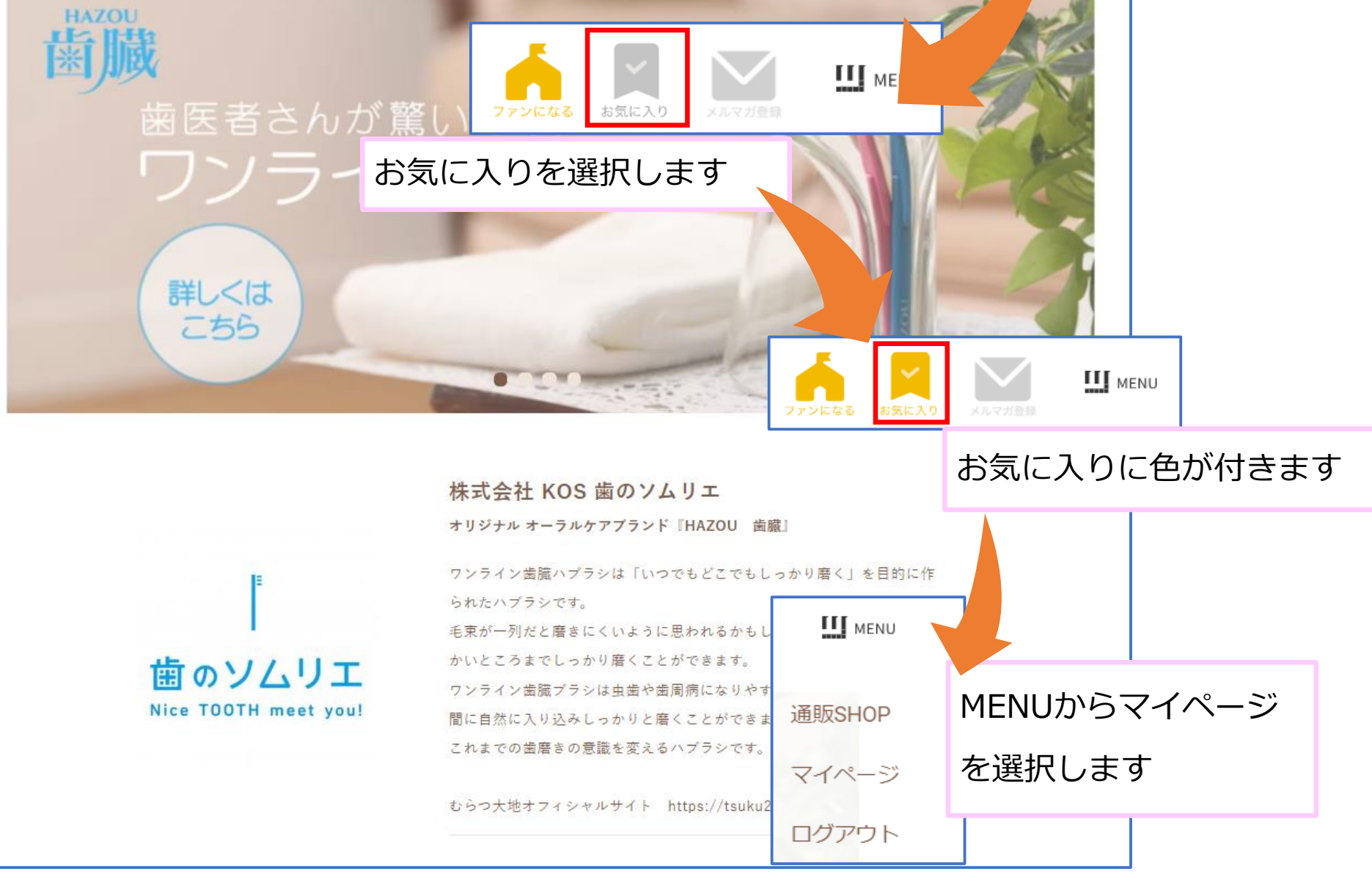

歯のソムリエ トップ画面

PRODUCT

NEWS

ABOUT US

【お気に入り登録】

TOP

<sub>株式会社</sub>KOS

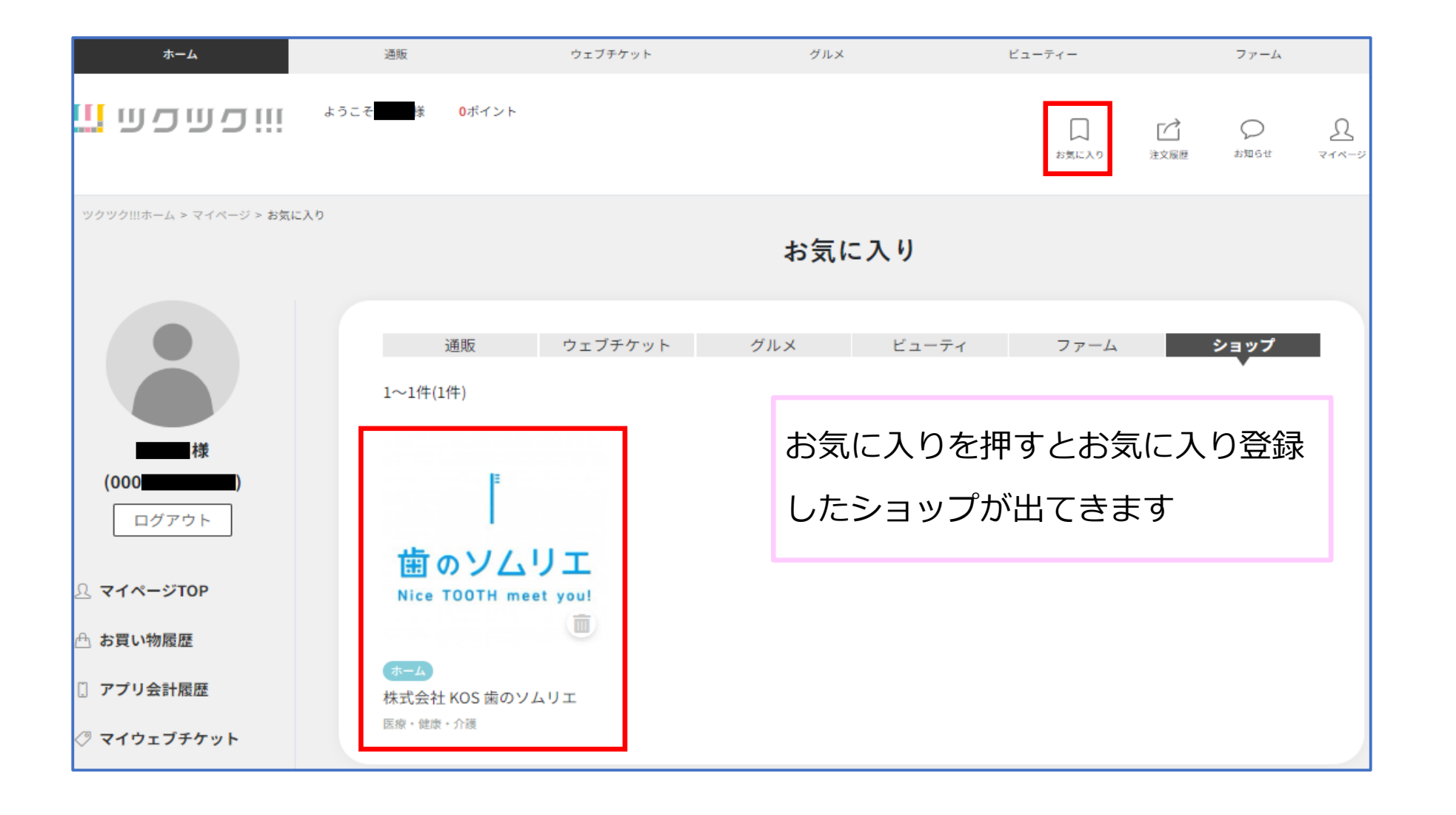